## bayerwerk netz

| (1)                     | Bayernwerk Netz GmbH • Postfach 12 52 • 84005 Landshut<br>049/931-2/011-000-08 025/22-1-A<br>3851740000026415 ∯d√s<br>•688136*P15-10**E1*2664<br>Firma<br>CMWRF Grafenwöhr c/o Doe, John<br>Main Street 1<br>92690 Pressath | <ol> <li>(1) Customer Name and address</li> <li>(2) Request for current Meter Reading</li> <li>(3) Date reading must be sent in by</li> <li>(4) Location of Meter</li> <li>(5) Meter Number</li> <li>(6) Contract Number</li> <li>(7) How to read Meter</li> <li>(7a) Meter reading number</li> <li>(8) QR Code for your account</li> </ol> | Bayernwerk Netz GmbH<br>Postfach 12 52<br>84005 Landshut<br>www.bayernwerk-netz.de<br>Ihre Geschäftspartnernummer<br>1614981454<br>Portalnummer<br>55521935 |
|-------------------------|----------------------------------------------------------------------------------------------------|----------------------------------------------------------------------------------------------------|----------------------------------------------------------------------------------------------------|
|                         | Wir benötigen  hren aktılel en Stromzählers                                                                                                    | tand (2)                                                                                                    | · · · · · · · · · · · · · · · · · · ·                                                                                                    |
|                         | Guten Tag,                                                                                                    |                                                                                                    | l ermin beachten                                                                                                    |
|                         | als Ihr Netzbetreiber und Messstellenbetreiber sind wir gesetzlich verpflichtet, Ihren                                                                                                    |                                                                                                    | Bitte melden Sie uns<br>Ihren Zählerstand bis:                                                                                                    |
| (4)                     | Zählerstand zu ermitteln und an Ihren Stromanbieter weiterzuleiten. Bitte melden Sie uns<br>Ihren Zählerstand online. Das spart Zeit, Geld und schont die Umwelt. Vielen Dank!                                              |                                                                                                    | <sup>s</sup> 29.09.2022 (3)                                                                                                    |
|                         | Freundliche Grüße<br>Bayernwerk Netz GmbH                                                                                                    |                                                                                                    | Ihre Gastzugangsdaten                                                                                                    |
|                         | Ihre Daten zur Ablesung                                                                                                    | nwöhrc/o Doe, John Main Street 1                                                                                                    | Vertragskontonummer: (6)                                                                                                    |
| ( <del>-</del> )<br>(5) | Zählernummer: CMWRF)                                                                                                    | th, (RV 01 Beschaffungsstelle                                                                                                    | Passwort:<br>8794XXXX                                                                                                    |
|                         | So geht's:<br>1. Zählerstand ablesen (7)                                                                                                    | —<br>2. Zählerstand dig                                                                                                    | jital übermitteln                                                                                                    |
|                         | Zählwerk Zählerstand                                                                                                    |                                                                                                    | QR-Code scannen<br>www.bavernwerk-netz.de/                                                                                                    |

Gastzugangsdaten am Telefon bereit. Wenn uns kein Zählerstand vorliegt, ermitteln wir diesen rechnerisch.

Alternativ können Sie den Zählerstand telefonisch übermitteln: 09 41-58 48 95 06. Bitte halten Sie Ihre

Tipp: Hinterlegen Sie Ihre E-Mail-Adresse, nachdem Sie den Zählerstand eingegeben haben. So erhalten Sie in Zukunft Ihre Post ausschließlich digital. Bitte verwenden Sie eine aktuelle Internet-Browser-Version. How to complete a QR Scan Meter reading entry.

gastzugang

eingeben

(8)

aufrufen und Gastzugangsdaten

1) Scan QR Code - This will bring you directly to your account.

12345.8kwh 4

**332**9 % 🔿

Zählernummer 🕇 (5)

1049 1000 1502 5502

180

SPH.

- 2) Click on "Ablehnen" (Do not accept Cookie Terms).
- 3) Now you will see your Contract # / Address / Type of reading "Strom" (Electricity).
- 4) Click on the calendar to the right of "Neues Datum" and select todays date using the calendar.
- 5) Then press on the "AKTUELLER ZÄHLERSTAND:" and enter the Meter reading up to the comma.
- 6) Click on "Speichern" (Save) then you will be asked to enter the "Vertragskontonummer and Passwort", see above.
- 7) Then reenter the date and Meter reading and press "Speichern" (save) then enter your email address and "Speichern " again.